# 【請求の差し替えマニュアル】障がい福祉等 ver.

※介護保険の事業所様は内容が一部異なりますので 【請求の差し替え】介護 ver.をご覧ください。

### ◆1日~10日(請求受付期間内)の場合:電子請求受付システムから請求の取下げを行

### います。

### 【電子請求受付システムでの取下げ方法】

① メインメニューより「照会一覧」をクリックします。

|        | お知らせ                     | ○<br>照会一覧   | FAQ           | マニュアル            | <b>当</b><br>ダウンロード | 証明書                  | パスワード変更 | ⇒<br>□<br>グ<br>ア<br>ウ<br>ト |
|--------|--------------------------|-------------|---------------|------------------|--------------------|----------------------|---------|----------------------------|
| お知らせ一覧 | 最終ログイン日時:2               | 009年03月09日1 | ₩ 7分43秒       |                  |                    | <b>- 時刻</b> 11:59:47 |         |                            |
|        | 有効期間内の記事を                | 表示   新      | 着の記事を表示       |                  | 表示 全ての記            | 事を表示                 | )       |                            |
|        | <ul> <li>更新日付</li> </ul> | カテゴリ        | <u>I</u> ₹    | 頭」【 ◀ 前頁 】 [次]   | シートル ここを           | :クリック!               |         |                            |
|        | ≥ 2009/02/26 New         | その他         | 国保連合          | 。<br>会からのお知らせ    |                    |                      | J       |                            |
|        | ⊠ 2009/02/26 New         | システム関連      | ! 単位数表        | 見についてのお知らせ       |                    |                      |         |                            |
|        | 🖾 2009/02/26 New         | その他         | 証明書到          | 給信管理について         |                    |                      |         |                            |
|        | 🖾 2009/02/26 New         | システム関連      | <u>システム</u>   | のメンテナンスに関す       | するお知らせ             |                      |         |                            |
|        | 🖾 2009/02/26 New         | その他         | 請求可召          | 討犬況の確認           |                    |                      |         |                            |
|        | 🖾 2009/02/26 New         | システム関連      | 証明書到          | 約日申請時の注意点        |                    |                      |         |                            |
|        | 🖻 2009/02/25 New         | システム        | ! <u>·電子請</u> | 求受付システム機能        | <u>追加のお知らせ</u>     |                      |         |                            |
|        | 🖻 2009/02/25 New         | 参考資料        | · 簡易入;        | カシステムVer2.0の「    | <u> </u>           |                      |         |                            |
|        | 🖴 2009/02/25             | 参考資料        | <u>・パスワ・</u>  | <u>ードの変更について</u> |                    |                      |         |                            |
|        |                          | 参考資料        | ! <u>·電子証</u> | 明書の有効期限切れ        | いこ伴う更新申請につい        | 17                   |         |                            |
|        |                          |             | 【▲ 先          | 頭 < 前頁 次]        | €▶ 最終 ▶ 2          | 2 /3 頁移動             |         |                            |

②「照会一覧」画面が表示されますので、取下げを行いたい請求情報の「詳細」をクリックしま す。

| 1   | 0                                                                        |                                                                                             | and the second                                             |                     | _                   |                                     | 1                                     |        |
|-----|--------------------------------------------------------------------------|---------------------------------------------------------------------------------------------|------------------------------------------------------------|---------------------|---------------------|-------------------------------------|---------------------------------------|--------|
|     | お知らせ 照金                                                                  | マー第 FAQ マニ                                                                                  | コアル ダウンロード                                                 | E                   | 明書                  | 127-                                | FRE                                   | ₽Ø791  |
| 会一覧 | 最終ログイン日時2                                                                | 2008年08月05日 19時31分06秒                                                                       |                                                            |                     |                     | -0                                  | )時刻11:3                               | 18.33  |
|     | 検索条件を入                                                                   | 力し、【検索】ボタンを押してくださ                                                                           | L1.                                                        |                     |                     |                                     |                                       |        |
|     | 処理対象年月                                                                   | • 年 • j                                                                                     | 月~ • 年 •                                                   | ,月                  |                     |                                     |                                       |        |
|     |                                                                          |                                                                                             | ·                                                          |                     |                     |                                     |                                       |        |
|     |                                                                          | 98                                                                                          | 2112 2 2 2 2 2                                             |                     |                     |                                     |                                       |        |
|     |                                                                          | 1                                                                                           | 201                                                        |                     |                     |                                     |                                       |        |
|     |                                                                          | ×                                                                                           |                                                            |                     |                     |                                     |                                       | ここをクリン |
|     | 4件が該当して<br>請求データの                                                        | へいます。<br>注細を表示するには【詳細】ボタ                                                                    | 赤神」でくたさい                                                   |                     |                     |                                     |                                       | ここをクリ  |
|     | 4件が該当して<br>請求データの                                                        | ▼<br>ています。<br>詳細を表示するには、【詳細】ボタ:                                                             | 大を押してください。                                                 |                     |                     | 1/8                                 |                                       | ここをクリ  |
|     | 4件が該当して<br>請求データの<br>事業所載号                                               | ∝<br>Cいます。<br>詳細を表示するには、【詳細】ボタ:<br>事業所名                                                     | <ul> <li>**</li> <li>シを押してください。</li> <li>処理対象年月</li> </ul> | 請求                  | <u>通知</u>           | 1/1<br><u>状況</u>                    | 詳細                                    | ここをクリン |
|     | 4件が該当し<br>請求データの                                                         | CL \ます。<br>詳細を表示するには、【詳細】ボタ: 事業所名 請求事業所A                                                    | 大を押してください。<br>処理対象年月<br>2008/01                            | 諸求                  | <u>通知</u><br>-      | 1/1<br><u>状況</u><br>到達済             | itia<br>Itia                          | ここをクリ: |
|     | 4件が該当して<br>請求データの                                                        | ○ (1)ます。<br>詳細を表示するには、【詳細】ボタ:<br>「請求事業所A<br>「請求事業所A<br>「請求事業所A                              | ***********************************                        | <u>請求</u><br>〇      | <u>通知</u><br>一<br>〇 | 1/1<br><u>状況</u><br>到達済<br>到達済      | itia<br>• ##                          | ここをクリ: |
|     | 4件が該当して<br>請求データの<br><u>事業所能号</u><br>131111111<br>131111111<br>131111111 | マハます。<br>詳細を表示するには、【詳細】ボタ           事業所名           請求事業所A           請求事業所A           請求事業所A | ************************************                       | <u>諸地</u><br>〇<br>〇 | 通知<br><br>〇         | 1/1<br><u>状況</u><br>到達済<br>到達済<br>- | ===================================== | ここをクリ: |

③【請求情報詳細】画面が表示されますので、内容を確認し、正しければ「取下げ」をクリック します。

|                | FOXEO C. PILSE                                         |                                                                                                    |                       | a contraction | 批判書            | パスワード変更          | D9791 |
|----------------|--------------------------------------------------------|----------------------------------------------------------------------------------------------------|-----------------------|---------------|----------------|------------------|-------|
| (情報詳細          | 最終ログイン日                                                | 時 2008年07月30日 11時                                                                                                    | 37分03秒                |               |                | ●時刻 10.3         | 2.24  |
|                |                                                        |                                                                                                    |                       |               |                | 11               |       |
|                | 事業所番号                                                  | 131111111                                                                                                    |                       |               | 処理対象年月         | 2009/01          |       |
|                | 事業所                                                    | 請求事業所A                                                                                                    |                       |               |                |                  |       |
|                | 到達醫号                                                   | 13999820090105                                                                                                    | 0002                  |               | 到達日時           | 2009/01/05 10:00 |       |
|                | 取扱状況                                                   | 到達                                                                                                    |                       |               | Proventier and |                  | ここをクリ |
|                | お知らせ                                                   |                                                                                                    |                       |               |                |                  | u.Fif |
| ぬ状況」カ<br>╱が表示∶ | が「到達」の場合<br>されます。                                      | に「取下げ」                                                                                                    | 14                    | 求書題名          |                | +                |       |
| 꿫状況」だ<br>╱が表示∶ | が「到達」の場合<br>されます。<br>2008/12                           | rに「取下げ」<br><sup>年月</sup><br>介護給付看                                                                                                    | 譐<br>請求書情報            | 求書類名          |                | 件数               | 1     |
| ひ状況」だ<br>✓が表示  | が「到達」の場合<br>されます。<br><u>提供</u> 4<br>2008/12<br>2008/12 | rに「取下げ」<br><sup>1</sup><br><sup>1</sup><br>「<br>1<br>「<br>1<br>「<br>」<br>1<br>「<br>1<br>「<br>1<br>」<br>1<br>「<br>1<br>「<br>1<br>1<br>「<br>1<br>「<br>1<br>1<br>「<br>1<br>「<br>1<br>「<br>1<br>「<br>1<br>「<br>1<br>「<br>1<br>「<br>1<br>1<br>「<br>1<br>「<br>1<br>「<br>1<br>」<br>1<br>1 | 調<br>等請求者情報<br>等明細者情報 | 求書類名          |                | - 件数             | 1     |

④【送信確認】画面が表示されますので、内容を確認し、正しければ「送信」をクリックします。
 取下げ依頼が送信されます。

| 送信確認     | 最終ログイン日時 2008年   | 07月30日 11時37分03秒           |                  | 0 ANT ( | 齢刻 16 32 62 |
|----------|------------------|----------------------------|------------------|---------|-------------|
| ALIEPERA |                  |                            |                  |         |             |
| 取下げ依頼    |                  |                            |                  |         |             |
| 送信確認     | 取下げ依頼処理          | 動送信を行います。<br>(「送信3ギか」を把ってけ | 12 <b>1</b> 11 1 |         |             |
| 44-7     | [6]1290/*31741la | LETEL AND CONTRACTOR       | 20414            |         |             |
| 85 J     |                  |                            |                  |         |             |
|          | 事業所番号            | 131111111                  |                  | -       |             |
|          | 処理対象年月           | 2009年01月                   |                  |         | ここをクリック     |
|          | 到達番号             | 139998200901050002         |                  |         |             |
|          |                  |                            |                  |         |             |
|          |                  |                            |                  |         |             |

⑤【処理終了】画面が表示されますので、取下げ依頼の結果(承認/否認)については、5分程度で お知らせにて通知されます。

※メールアドレスを登録している場合のみメールでも通知されます。

⑥「終了」をクリックすると、【請求情報詳細】画面に戻ります。

|                                                     | <b>3</b><br>お知らせ | Q<br>版会一覧                           | PAQ                               |                    | き<br>ダウンタード | •<br>証明書 | パスワード変更 | ⇒ <b>5</b><br>¤Ø79 |          |
|-----------------------------------------------------|------------------|-------------------------------------|-----------------------------------|--------------------|-------------|----------|---------|--------------------|----------|
| 処理終了                                                | 最終ログ             | イン日時2008年08月                        | ]06日 176年06分3                     | a⊎                 |             |          | 医神经     | 708:24             |          |
| <ol> <li>取下げ依頼</li> <li>送信確認</li> <li>終了</li> </ol> |                  | 取下げ依頼の処理<br>事業所番号 : 1<br>処理対象年月 : 1 | 里が正常に終了し<br>131111111<br>2009年01月 | しました。              |             |          |         |                    |          |
|                                                     | U                | 到達番号 : 1                            | 1399982009010<br>この画面を印刷1         | 50002<br>することができます | t.          |          |         |                    | ここをクリック! |
|                                                     |                  | ▶ 馀 存 」                             | この通道をhtmit                        | xr(1¥14 9⊂(        | 20,0344.    |          | 8 #     | 7                  |          |

## 【代理人請求の場合】

① <u>代理人ユーザID</u>で障害者総合支援窓口にログインし、メインメニューより「照会一覧」をク リックします。

[事業所番号]及び[処理対象年月]を指定し「検索」をクリックすると結果が表示されますので、 削除申請を行う場合【電子請求受付システムでの取下げ方法】②からをご参照ください。

| <b>約</b> 知6廿 開                                                                  | Q ?<br>由一覧 FAQ                                                                                                    |           | ダウンロード                                            | C                                                                            | 明書             | 127-                                  | 下変更                                                                | ₽Ø79► |
|---------------------------------------------------------------------------------|----------------------------------------------------------------------------------------------------|-----------|---------------------------------------------------|------------------------------------------------------------------------------|----------------|---------------------------------------|--------------------------------------------------------------------|-------|
| 照会一覧 最終ログイン日時                                                                   | 2008年10月12日 04時05分4                                                                                                    | 0#0       |                                                   |                                                                              |                |                                       | )時刻 122                                                            | 90.99 |
| 検索条件を                                                                           | 人力し、【検索】ボタンを押して                                                                                                    | てください。    |                                                   |                                                                              |                |                                       |                                                                    |       |
| 李業所番号                                                                           |                                                                                                    |           |                                                   | 3                                                                            |                |                                       |                                                                    |       |
| 処理対象年月                                                                          | • 年                                                                                                    | •月~       | ・年・                                               | 月                                                                            |                |                                       |                                                                    |       |
|                                                                                 |                                                                                                    | 10 12     | クリア                                               |                                                                              |                |                                       |                                                                    |       |
| - Contraction                                                                   | 71.1++                                                                                                    |           |                                                   | _                                                                            | _              |                                       |                                                                    |       |
| 「技調」                                                                            | っています。<br>D詳細を表示するには、【詳細                                                                                                 | リボタンを押して  | てください。                                            |                                                                              |                | 1/1                                   |                                                                    |       |
| 技調  <br>データ0                                                                    | っています。<br>の詳細を表示するには、【詳細<br>                                                                                             | 1)ボタンを押して | でください。<br>処理対象年月                                  | 蔬求                                                                           | 通知             | 1/1<br>扶況                             | 詳細                                                                 |       |
| こに該当の事業所番号と                                                                     | っています。<br>D詳細を表示するにこま、【詳細<br>・<br>・<br>・<br>・<br>・<br>・<br>・<br>・<br>・<br>・<br>・<br>・<br>・<br>・<br>・<br>・<br>・<br>・<br>・ | ■ボタンを押して  | Cください。<br>処理対象年月<br>2009/01                       | 請求                                                                           | <u>通知</u><br>— | 1/1<br><del>状況</del><br>到達済           | 唐書:<br>[1] (1] (1] (1] (1] (1] (1] (1] (1] (1] (                   |       |
| 上に該当の事業所番号と<br>理対象年月を入力                                                         | っています。<br>D詳細を表示するには、【詳雑<br>委託事業所A<br>委託事業所B                                                                             | ■ボタンを押して  | C<だまい。<br>処理対象年月<br>2009/01<br>2009/01            | <ul> <li>         ·         ·         ·</li></ul>                            | 通知<br>-<br>-   | 1/1<br><u>状況</u><br>到達済<br>到達済        | 時間<br>(今日)<br>(今日)<br>(今日)<br>(今日)<br>(今日)<br>(今日)<br>(今日)<br>(今日) |       |
| 第二<br>第二<br>第二<br>第二<br>第二<br>第二<br>第二<br>第二<br>第二<br>第二<br>第二<br>第二<br>第二<br>第 | - ています。<br>D詳細を表示するには、【詳細<br>委託事業所A<br>委託事業所B<br>委託事業所C                                                                  | ■ボタンを押して  | C<だまい。<br>処理対象年月<br>2009/01<br>2009/01<br>2009/01 | <ul> <li>法</li> <li>〇</li> <li>〇</li> <li>〇</li> <li>〇</li> <li>〇</li> </ul> | 通知<br><br>-    | 1/1<br><u>状況</u><br>到達済<br>到達済<br>到達済 | ■<br>日本<br>日本<br>日本<br>日本<br>日本<br>日本<br>日本<br>日本<br>日本<br>日本      |       |

### 【取下げ依頼の結果確認】

### 請求取下げ依頼後、結果の確認方法及び結果の画面について

- 1 【電子請求受付システムでの取下げ方法】①~②までを行います。
- 2【電子請求受付システムでの取下げ方法】③の取下げ依頼を行った請求の【請求情報詳細】画 面を表示します。
- 3《取扱状況》《お知らせ》欄に請求取下げ依頼の結果が表示されます。

| antista 🖌 | 1 Mg-1      | PAQ           | 7=17%                                             | ダウンロード | •<br>証明書 | パスワード変更         | ゆう<br>ログアクト |
|-----------|-------------|---------------|---------------------------------------------------|--------|----------|-----------------|-------------|
| 、情報詳細     | 最終ログイン日時20  | 008年08月05日 15 | 1951 <del>5)</del> 5919                           |        |          | () 時刻 18        | 89.21       |
|           |             |               |                                                   |        |          |                 |             |
|           | 事業所指号       | 1311111111    |                                                   |        | 処理対象年月   | 2009/01         |             |
|           | 事業所         | 請求事業所A        |                                                   |        |          |                 |             |
|           | 到達爾号        | 1399982009010 | 50002                                             |        | 到達日時     | 2009/01/05 10:0 | 00          |
|           | W-++-R      | 到達            |                                                   |        |          |                 |             |
|           | 471949-0106 | 取下げ依頼中        |                                                   |        |          |                 |             |
|           | <b>お知らせ</b> | 2009年01月06    | 日 取下けが依頼さ                                         | れました。  |          |                 |             |
|           | 信令思想一张      |               |                                                   |        |          | 14              | -           |
|           | 提供年月        |               |                                                   | 請求書類名  |          | 件会              | X.          |
|           | 2008/12     | 介護給付          | 費等請求書情報                                           |        |          |                 | 1           |
|           | 2008/12     | 介護給付          | 費等明細書情報                                           |        |          |                 | 5           |
|           | 2008.12     | <b>#-F7</b>   | 思いまたはないます。 日本 日本 日本 日本 日本 日本 日本 日本 日本 日本 日本 日本 日本 | idea 🗇 |          |                 | 1.2         |

#### 取下げ依頼が承認された場合

| 2550 | 16世 開会一覧   | FAQ                        | 7=27%                    | ダウンロード           | 証明書      | パスワード変更         | 0279F |
|------|------------|----------------------------|--------------------------|------------------|----------|-----------------|-------|
| 報詳細  | 最終ログイン日時20 | 08年08月05日 158              | 151 <del>5)</del> 5919   |                  |          | ()時刻 185        | 19-21 |
|      |            |                            |                          |                  |          |                 |       |
|      | 事業所番号      | 1311111111                 |                          |                  | 処理対象年月   | 2009/01         |       |
|      | 李棠所        | 請求事業所A                     |                          |                  |          |                 |       |
|      | 회사용하는      | 13000820000105             | 50002                    |                  | 到行會口服為   | 2009/01/05 10:0 | 0     |
|      | a roa m (s | 20120                      | 10001                    |                  | 11/10/04 | 2003-01-03 10.0 |       |
|      | 取扱状況       | 80下(手高上)                   |                          |                  |          |                 |       |
|      |            | 43.1113.0462               |                          |                  |          |                 |       |
|      | 8405te     | 2009年01月06日<br>2009年01月06日 | 3 取下け依頼かず。<br>3 取下けが依頼され | 記されました。<br>れました。 |          | J               |       |
|      | 請求書類一覧     |                            |                          | 5-11-10-#8-0     |          | 25.40           | _     |
|      | 1617473    | 0.000001-14                | Distriction              | 用小田本地位           |          | ITEX            |       |
|      | 2008/12    | 718580113                  | EXTERNAL OF THE R        |                  |          |                 | 1     |
|      | 2008/12    | 7/1288/01/13               | C-S-C-SHEET (1995)       |                  |          |                 | 5     |
|      | 2008/12    | サービス提                      | 供実績記録累情                  | 极                |          |                 | 5     |

### 取下げ依頼が否認された場合

| titue. | # 照会一覧                 | FAQ                      | マニュアル                  | ダウンロード            | 証明書    | パスワード変更         | ログアウト |
|--------|------------------------|--------------------------|------------------------|-------------------|--------|-----------------|-------|
| 報詳細    | 最終ログイン日時20             | 08年08月05日 15             | 時51分59秒                |                   |        | ()時刻 10.5       | 19 21 |
|        |                        |                          |                        |                   |        |                 |       |
|        | 事業所留号                  | 1311111111               |                        |                   | 処理対象年月 | 2009/01         |       |
|        | <b>香菜</b> 所            | 請求事業所A                   |                        |                   |        |                 |       |
|        | 對達爾号                   | 1399982009010            | 50002                  |                   | 到達日時   | 2009/01/05 10:0 | 0     |
|        | The Association of the | 受付点機中                    |                        |                   |        |                 |       |
|        | AXERSANT               | -                        |                        |                   |        |                 |       |
|        | お知らせ                   | 2009年01月06<br>2009年01月06 | 日 取下け依頼が活<br>日 取下けが依頼さ | S認されました。<br>れました。 |        |                 |       |
|        | 請求書類一覧                 |                          |                        |                   |        |                 |       |
|        | 提供年月                   |                          |                        | 請求書類名             |        | 件数              | t     |
|        | 2008/12                | 介護給付                     | 費等請求書情報                |                   |        |                 | 1     |
|        | 2008/12                | 介護給付                     | 費等明細書情報                |                   |        |                 | 5     |
|        | 2000.00                | **-1-1-71                | 見ついておきますつなみでありま        | CAEL .            |        |                 |       |

※ 必ず、請求の取下げ依頼の結果確認を行ってください。

※ 取下げが承認されると、送信した請求情報は全て無効となります。請求情報を送信する必要 がある場合、再度、請求情報を簡易入力システムまたは取込送信システムにて電子請求受付 システムへ送信してください。